## Istruzioni per l'uso del CAS INTERFACE 2 Per la riprogrammazione del DREAMBOX Tratto da INFO-SAT.it

Allora la procedura è semplice, ovviamente dopo aver scaricato e installato la nuova versione del software 3.2.0 dal sito della duolabs: <u>http://www.cellularcenter.it/duolabs/CIS320.EXE</u> e preparato l'indispensabile cavo di collegamento come descritto nell'immagine allegata al firmware stesso: <u>http://www.cellularcenter.it/cas/dreambox.pdf</u> (ricordarsi che tale cablaggio non deve superare i 10 cm. di lunghezza altrimenti non funge)fatto il tutto bisogna procedere in questo modo,dando per scontato che ovviamente sia già stato installato il software sul pc:

1-Collegare il cas2 alla porta usb del pc

2-mandare in esecuzione il programma cas2

3-selezionare e cliccare sull'icona dreambox

4-connettere il cavetto opportunamente preparato al dreambox, a video comunque apparirano le istruzioni in inglese su come procedere (io per il collegamente ho preparato un cablaggio con connettore tipo quello presente nella confezione da utilizzare con l'add-on per le cam joker e saldato un connettore maschio sulla piastra del dreambox in modo da avere la possibilità di connetterlo e sconnetterlo senza saldare e dissaldare fili continuamente)

5-accendere il dreambox e cliccare sull'icona connect, a questo punto se tutto è stato fatto bene si avrà a video il messaggio dell'avvenuta connessione e apparirà l'icona write (se ciò non accadesse ricontrollare accuratamente il tutto assicurandosi di non aver commesso errori e ripetere l'operazione)in ogni caso sempre a video apparirà l'esito della connessione e le varie istruzioni da seguire per rimediare all'incoveniente.

6-cliccare sull'icona write, ora si aprirà la classica finestra per la ricerca del file da selezionare, andare nella cartella dove è stato installato il software del cas2 che di default si trova in C:/Programmi/CAS Studio 3/fw/dreambox e selezionare il file Dreambox\_boot.bin (file contenente il bootloader del dreambox)

adesso partirà il traferimento del file sulla flash del dreambox, attendere a video la fine del trasferimento.

7-se tutto è avvenuto correttamente e a video non si sono avuti riscontri di errori, chiudere il programma cas studio3 cliccando sull'icona x in alto a destra della videata, spegnere il dreambox scollegando il cavo di alimentazione, sconnettere il cas2 dal pc, scollegare il cablaggio dalla piastra del dreambox e a questo punto potete riaccendere il vostro dream che ritornerà "miracolosamente" in vita e pronto per ricaricarci con i classici programmi tutti i firmware e settings che si desidera, nel mio caso addirittura non ho avuto necessità di ricaricare nulla ed è ripartito con il firmware che aveva al momento del blocco, il decoder in questione presentava come difetto all'accensione solo il display illuminato senza nemmeno la scritta dream multimedia e non c'era verso di farlo comunicare ne via seriale con i vari prog. ne via rete, risultando di conseguenza bloccato in tutto e per tutto, guesto è guanto.

qwerty69